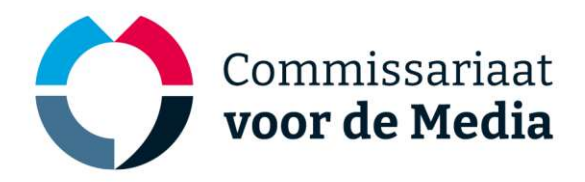

# Handleiding veilig bestanden delen (Filecloud)

Om bestanden op een veilige manier met het Commissariaat voor de Media (Commissariaat) te delen, maken wij gebruik van een online opslaglocatie binnen de clouddienst Filecloud. In deze handleiding wordt uitgelegd welke stappen u dient te volgen om uw bestanden met het Commissariaat te delen.

#### Ontvangen gegevens

Van het Commissariaat krijgt u twee links<sup>1</sup>:

Met de eerste link, ontvangt u een wachtwoord. Het wachtwoord kunt u éénmalig bekijken. Met de tweede link gaat u naar de Filecloud opslaglocatie, waar u het wachtwoord moet invoeren.

### Wachtwoord (Snappass)

Om ervoor te zorgen dat het wachtwoord niet wordt meegestuurd in de mail, maken wij gebruik van de dienst "Snappass" waarmee wachtwoorden slechts **éénmalig** bekeken kunnen worden. Hiermee wordt voorkomen dat kwaadwillenden het wachtwoord terug kunnen vinden in bijvoorbeeld de mail. U bent zelf verantwoordelijk om op een veilige manier met dit wachtwoord om te gaan en op te slaan.

Wanneer u de Snappass-link opent, ziet u het volgende scherm. Daar wordt nogmaals benadrukt dat het wachtwoord maar één keer bekeken kan worden.

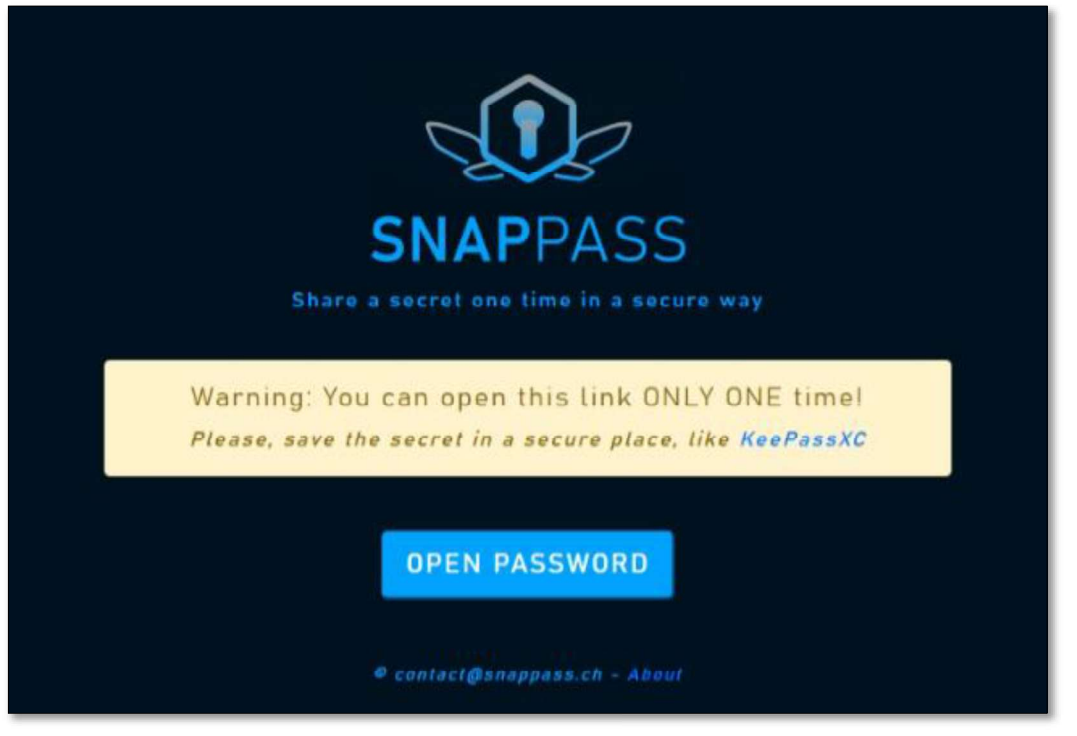

#### Om het wachtwoord te bekijken, klikt u op "Open Password".

<sup>&</sup>lt;sup>1</sup> Indien u geen links heeft ontvangen, vragen wij u contact met het Commissariaat op te nemen via <u>cvdm@cvdm.nl</u>.

cvdm.nl

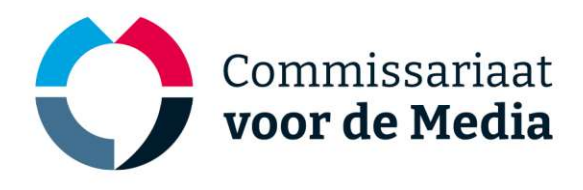

Het wachtwoord verschijnt nu in beeld, deze dient u met de knop "Copy" rechts in beeld te kopiëren en veilig op te slaan.

| Share a secret one time in a secure way         |      |
|-------------------------------------------------|------|
| PFWxFmRRq6wMwc0ZsTDW                            | Сору |
| GO TO HOMEPAGE<br>© contact@snappass.ch - About |      |

## Opslaglocatie (Filecloud)

Wanneer u de link van de opslaglocatie opent, ziet u het volgende scherm. Hier vult u het wachtwoord in dat u heeft ontvangen. Vervolgens klikt u op "Aanmelden".

| Commissariaat<br>voor de Media                               |         |               |
|--------------------------------------------------------------|---------|---------------|
| Password-Protected Share                                     |         |               |
| Voer wachtwoord in om toegang te krijgen tot gedeeld bestand |         |               |
| •                                                            | States. |               |
| Aanmelden                                                    |         |               |
| •                                                            |         | -             |
| Dutch 🗸                                                      |         |               |
| Mogelijk gemaakt door FileCloud                              |         | an the second |

Na het aanmelden komt u in de beveiligde opslaglocatie terecht.

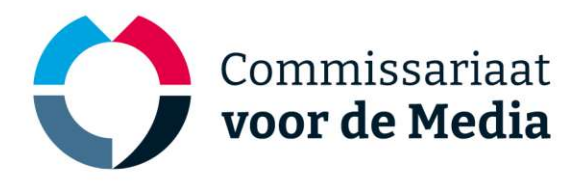

Uploaden van bestanden kan op twee manieren:

- 1. Bestanden kunt u uploaden door gebruik te maken van de knop "Bestanden en mappen toevoegen" en vervolgens "Upload bestand" te selecteren. Hiermee kunt u bladeren naar de locatie op uw computer waar de documenten zijn opgeslagen.
- 2. Een andere manier om bestanden te uploaden is door ze vanaf de locatie op uw computer te slepen naar het kader met de tekst "Deze map is leeg", of naar de lijst van bestanden indien u al bestanden geüpload heeft.

| Commissariaat<br>voor de Media                                   |                                 | Q | ⇔ |
|------------------------------------------------------------------|---------------------------------|---|---|
| Shared with me (j7WA83m6zektfC12)                                | Bestanden en mappen toevoegen   | G |   |
| 0 items                                                          |                                 |   |   |
|                                                                  |                                 |   |   |
| Deze map is leeg<br>enkele bestanden laten vallen om te uploaden |                                 |   |   |
|                                                                  |                                 |   |   |
| h                                                                | Vogelijk gemaakt door FileCloud |   |   |

Hou er rekening mee dat het verwijderen van bestanden **niet** mogelijk is. U kunt wel een bestand overschrijven door een document met dezelfde titel toe te voegen.

Alle bestanden kunt u zelf weer downloaden door rechtsboven de optie "Download Map" te kiezen. Individuele bestanden kunt u downloaden door op het Download icoon te klikken wanneer u op een bestand staat met de muis, of door met een rechtermuisklik de Download optie te kiezen. Meerdere bestanden downloaden kunt u doen door deze aan te vinken en vervolgens met een rechtermuisklik de Download optie te kiezen.

| Contribution                                             | Q. Zoek 👻                       | [→ |
|----------------------------------------------------------|---------------------------------|----|
| Shared with me (j7WA83m6zektfC1Z) Shared with me 2 items | Bestanden en mappen toevoegen   | C  |
| Naam V Items                                             | Gewijzigd - Grootte             | IE |
| II Test.png                                              | ●▲☆☆∂□→◎∂ …                     |    |
| Test.pdf                                                 | 28-05-2025 11:33 2.51 MB        |    |
|                                                          | Mogelijk gemaakt door FileCloud |    |